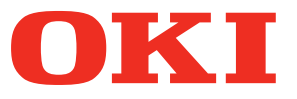

## Руководство пользователя

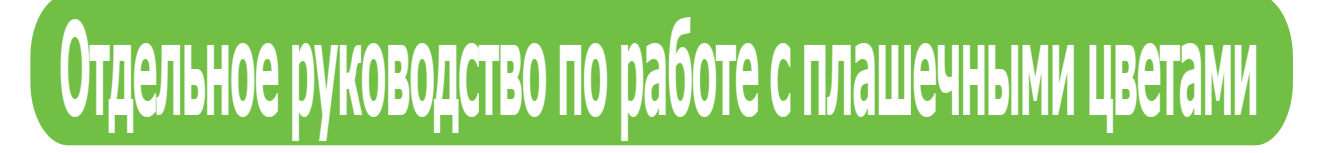

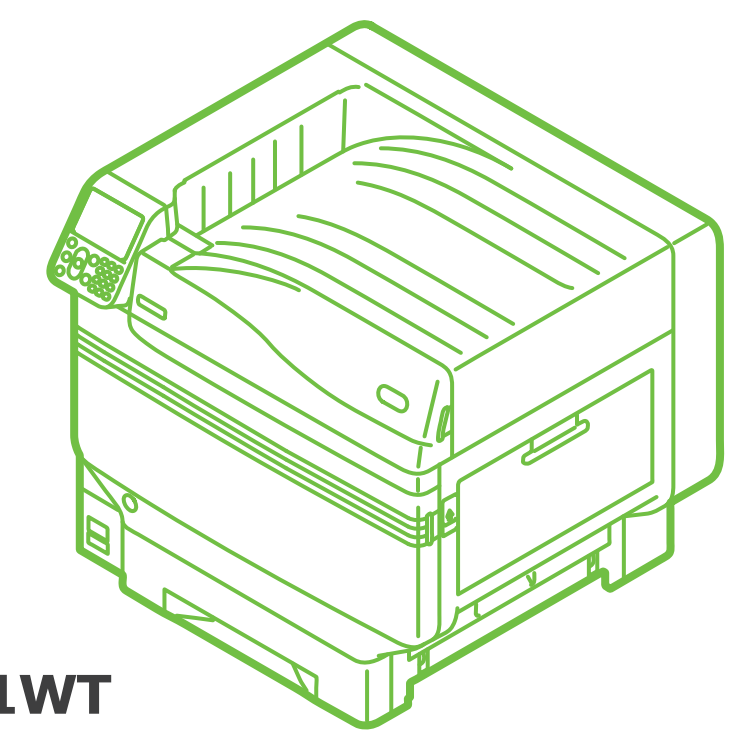

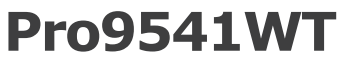

# Содержание

| Описание панели управления                              | 3  |
|---------------------------------------------------------|----|
| Экран режима ожидания                                   | 3  |
| Таблица меню тонера плашечного цвета                    | 4  |
| Таблица функций драйвера принтера                       | 7  |
| Печать на цветной бумаге                                | 9  |
| Допустимый вид цветной бумаги                           | 9  |
| Печать при использовании только белого тонера           | 9  |
| Настройка используемого количества белого тонера        | 11 |
| Печать на прозрачной пленке                             | 12 |
| Допустимые виды прозрачной пленки                       | 12 |
| Установка прозрачной пленки в устройство                | 12 |
| Подготовка назначения вывода прозрачных пленок          | 14 |
| Печать при зеркальном отражении                         | 15 |
| Печать при использовании приложений для указания тонера |    |
| плашечного цвета                                        | 17 |
| Использование Illustrator                               | 17 |
| Использование программы Photoshop                       | 19 |
| Точная настройка градации белого                        | 21 |

## • Описание панели управления

В данном разделе приведено описание панели управления.

## Экран режима ожидания

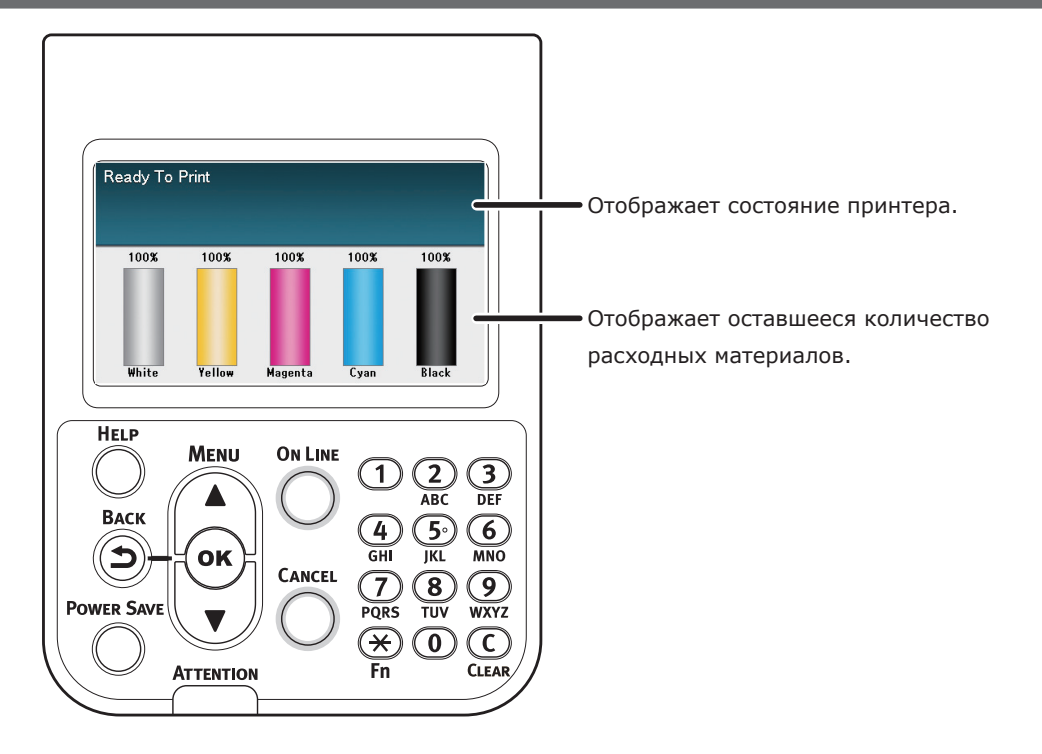

## Таблица меню тонера плашечного цвета

Ниже приведено описание меню принтера для белого тонера.

Числа, следующие за буквой F в названиях элементов меню, обозначают номер функции.

#### *Ш*Заметка

• Дополнительные сведения о меню, кроме меню тонера плашечного цвета, см. в руководстве «Основные».

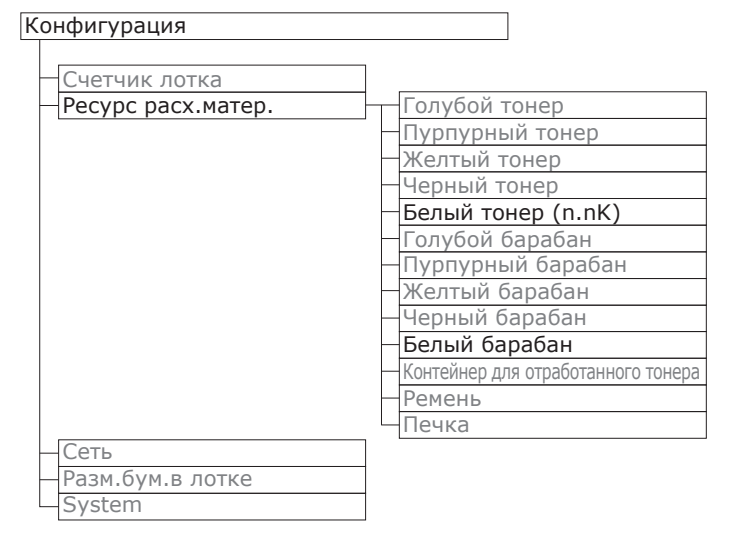

#### Печать сведений

| Сот                               |          |  |
|-----------------------------------|----------|--|
|                                   |          |  |
| прооная страница                  |          |  |
| Список файлов                     |          |  |
| -Шрифты PS                        |          |  |
| -Шрифты PCL                       |          |  |
| Шрифты IBM PPR                    |          |  |
| Шрифты EPSON FX                   |          |  |
| Отчет использования               |          |  |
| Журнал ошибок                     |          |  |
| Список профили цвета              |          |  |
| Список пользовательских носителей |          |  |
| Пробная печать1                   |          |  |
| Пробная печать2                   |          |  |
| Пробная печать3                   | — Печать |  |
| Пробная печать4                   | Печать   |  |
|                                   |          |  |

—Шифров.заданий —Сохран.заданий

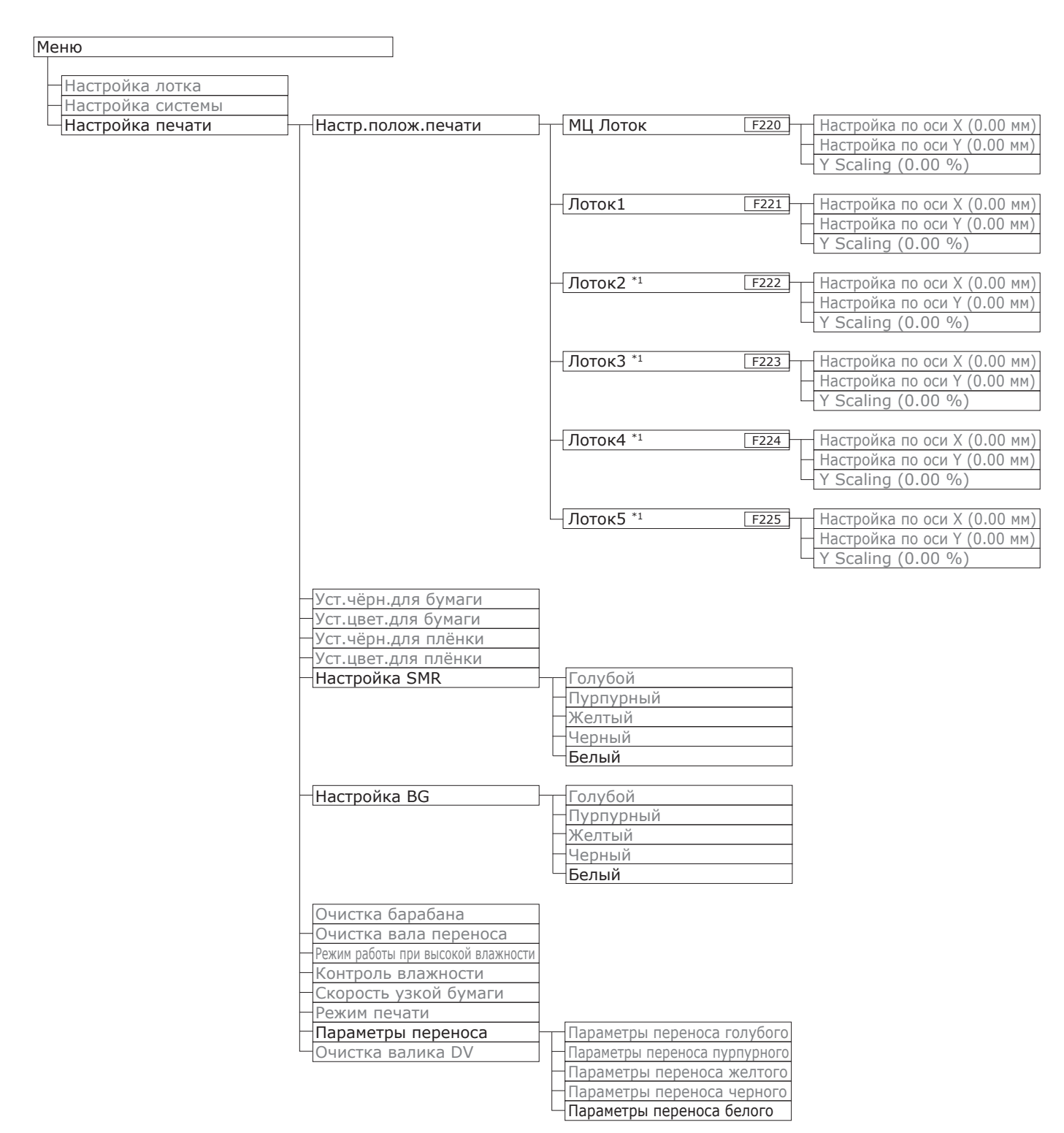

```
*1: Отображается при установке лотков 2-5.
```

| Админ.настр.                            |                           |
|-----------------------------------------|---------------------------|
|                                         |                           |
| Парам.Сети                              |                           |
| Параметры USB                           |                           |
| Настроика печати                        |                           |
| Настроика РС                            |                           |
| Настроика РСС                           |                           |
|                                         |                           |
|                                         |                           |
|                                         |                           |
| Пастроика цвета                         | Имитация чернил           |
|                                         | - 100% плотн СМУ          |
|                                         |                           |
|                                         | Плашечный цвет (Белый)    |
| Настройка панели                        |                           |
| Установка времени                       |                           |
| Устан.мошности                          |                           |
| Другие настройки                        |                           |
| Параметры                               |                           |
| Изменить пароль                         |                           |
|                                         |                           |
| Print Statistics                        |                           |
|                                         |                           |
| Supplies Papart                         |                           |
| Reset Main Counter                      |                           |
|                                         |                           |
| Change Password                         |                           |
| chunge russword                         |                           |
| Калибровка                              |                           |
|                                         |                           |
| Авт.настр.плотн.                        |                           |
| Режим автонастр.фона                    |                           |
| Носитель для регулировки плотности      |                           |
|                                         |                           |
| Настр плотного носит                    |                           |
|                                         |                           |
| Режим настройки очень плотного носителя |                           |
| Режим полачи определенного носителя     |                           |
|                                         | Плотность голубого        |
|                                         | Плотность пурпурного      |
|                                         | Плотность желтого         |
|                                         | Плотность черного         |
|                                         | Плотность белого (0) F314 |
| Печать шаблона настройки цвета          |                           |
| Настройка основного цвета               |                           |
| Точная настройка цвета                  |                           |
| Сброс настройки цвета                   |                           |
| Настройка белого                        |                           |
|                                         |                           |
| Boot Menu                               |                           |
|                                         |                           |

|   |   | Network Factory Defaults |
|---|---|--------------------------|
|   |   | HDD Setup                |
|   |   | Storage Common Setup     |
|   |   | Menu Lockout (Off)       |
| ļ | Ц | Panel Lockout (Off)      |

# • Таблица функций драйвера принтера

В данном разделе приведено описание функций белого тонера драйверов принтера.

 Обычная и переработанная бумага плотностью от 52 до 64 г/м<sup>2</sup> (с весом пачки от 45 до 55 кг) не подходит для печати плашечным цветом с использованием белого тонера.

#### ■ Использование драйвера принтера Windows PS

Чтобы отобразить окно настройки тонера плашечного цвета, щелкните [Плашечный цвет (Spot Color)] на вкладке [Цветная бумага].

| Spot Color                                                                                                    |    |        | ×               |
|----------------------------------------------------------------------------------------------------|----|--------|-----------------|
| Spot Color: White                                                                                                    |    |        |                 |
| Usage Methods<br>Do not use<br>Full page<br>Data portion (Excluding white)<br>Data portion (Including white)<br>Printing only spot color toner<br>O Application specification |    |        |                 |
|                                                                                                    |    |        |                 |
|                                                                                                    |    |        |                 |
|                                                                                                    |    |        |                 |
| Spot color toner quantity adjustment:                                                                                                    |    |        |                 |
| 100 Low                                                                                                    |    | High   |                 |
| Don't layer <u>w</u> hite toner for 100% black                                                                                                    |    |        |                 |
| Special:                                                                                                    |    |        |                 |
|                                                                                                    | OK | Cancel | <u>D</u> efault |

|                                  | Элемент                                                                                     | Пояснение                                                                                                    |
|----------------------------------|---------------------------------------------------------------------------------------------|----------------------------------------------------------------------------------------------------|
| Способы                          | Не использовать (Do not use)                                                                | Печать без использования белого тонера.                                                                                  |
| использования<br>(Usage Methods) | Стр. целиком (Full page)                                                                    | Использование белого тонера по всей поверхности распечатанных страниц.                                                   |
|                                  | <b>Часть данных (исключая белый)</b><br>(Data portion (Excluding white))                    | Использование белого тонера для части данных, исключая<br>белые части.                                                   |
|                                  | <b>Часть данных (включая белый)</b><br>(Data portion (Including white))                     | Использование белого тонера для части данных, включая<br>белые части.                                                    |
|                                  | Печать при использовании только тонера<br>плашечного цвета (Printing only spot color toner) | Печать при использовании только белого тонера.                                                                           |
|                                  | Характеристики приложения<br>(Application specification)                                    | Приложения можно использовать для указания белого тонера. Данная функция предназначена только для драйверов принтера PS. |
| Особенность (Special)            | Зеркальное отражение (Mirror Print)                                                         | Печать с помощью смены горизонтальной ориентации.                                                                        |

#### ■ Использование драйвера принтера Mac OS X PS

Чтобы отобразить окно настройки тонера плашечного цвета, выберите панель [Плашечный цвет (Spot Color)].

|                      | Printer: Pro9541WT                       |
|----------------------|------------------------------------------|
|                      | Presets: Default Settings                |
|                      | Copies: 1                                |
|                      | Pages: • All                             |
|                      | O From: 1 to: 1                          |
|                      | Paper Size: A4 210 by 297 mm             |
|                      | Orientation:                             |
|                      | Spot Color                               |
|                      | Snot Color: White                        |
|                      | Users Mathada. De estues                 |
| (<< 1 of 1 >>>>)     |                                          |
|                      | Order of superposition:                  |
|                      | Printing white on the color              |
|                      | Spot color toner quantity adjustment     |
|                      | 100 Low High                             |
|                      | ✓ Don't layer white toner for 100% black |
|                      | Flip horizontally                        |
|                      | PDE Ver. 1.1.1                           |
|                      |                                          |
| ? PDF 🔽 Hide Details | Cancel Print                             |

| Элемент                                  |                                                                                                | Пояснение                                                                                                    |
|------------------------------------------|------------------------------------------------------------------------------------------------|----------------------------------------------------------------------------------------------------|
| Способы                                  | <b>Не использовать</b> (Do not use)                                                            | Печать без использования белого тонера.                                                                                        |
| (Usage methods) Стр. целиком (Full page) |                                                                                                | Использование белого тонера по всей поверхности распечатанных страниц.                                                         |
|                                          | <b>Часть данных (исключая<br/>белый)</b> (Data portion (Excluding<br>white))                   | Использование белого тонера для части данных,<br>исключая белые части.                                                         |
|                                          | <b>Часть данных (включая белый)</b><br>(Data portion (Including white))                        | Использование белого тонера для части данных,<br>включая белые части.                                                          |
|                                          | Печать при использовании<br>только тонера плашечного цвета<br>(Printing only spot color toner) | Печать при использовании только белого тонера.                                                                                 |
|                                          | Характеристики приложения<br>(Application specification)                                       | Приложения можно использовать для указания белого<br>тонера. Данная функция предназначена только для<br>драйверов принтера PS. |
| Изменение нап<br>horizontally)           | равления влево/вправо (Flip                                                                    | Печать с помощью смены горизонтальной ориентации.                                                                              |

# Печать на цветной бумаге

#### Допустимый вид цветной бумаги

Используйте цветную бумагу, соответствующую следующим требованиям.

- Красители, используемые для цветной бумаги, или чернила, которые подходят для использования при температуре 230 °С.
- Бумага для электронных фотопринтеров с теми же характеристиками, что и обычная бумага

# Печать при использовании только белого тонера

Печать текста и иллюстраций при использовании только белого тонера на цветной бумаге.

#### Примечание

 Обычная и переработанная бумага плотностью от 52 до 64 г/м<sup>2</sup> (с весом пачки от 45 до 55 кг) подходит для печати плашечным цветом.

#### 🖉 Заметка

4

 Даже если срок службы голубого, пурпурного и желтого тонер-картриджа истек, возможна печать плашечный цветов при установке параметра «Печать только с использованием плашечного цвета».
 (Печать невозможна, если срок службы черного тонеркартриджа истек.)

#### Использование драйвера принтера Windows PS

- Откройте файл для печати.
- В меню [Файл] щелкните [Параметры страницы].
- Выберите размер бумаги и ориентацию печати и щелкните [**ОК**].
  - В меню [**Файл**] выберите [**Печать**].

Щелкните [**Дополнительная** настройка] или [Свойства].

- 6 Чтобы выбрать необходимый лоток, выберите [Источник бумаги] на вкладке [Бумага/Качество].
- В разделе [Носитель] выберите необходимый тип бумаги и щелкните [Дополнительная настройка].
- 8 На экране [Вес носителя] в поле [Тип носителя] выберите необходимые значения и щелкните [OK].

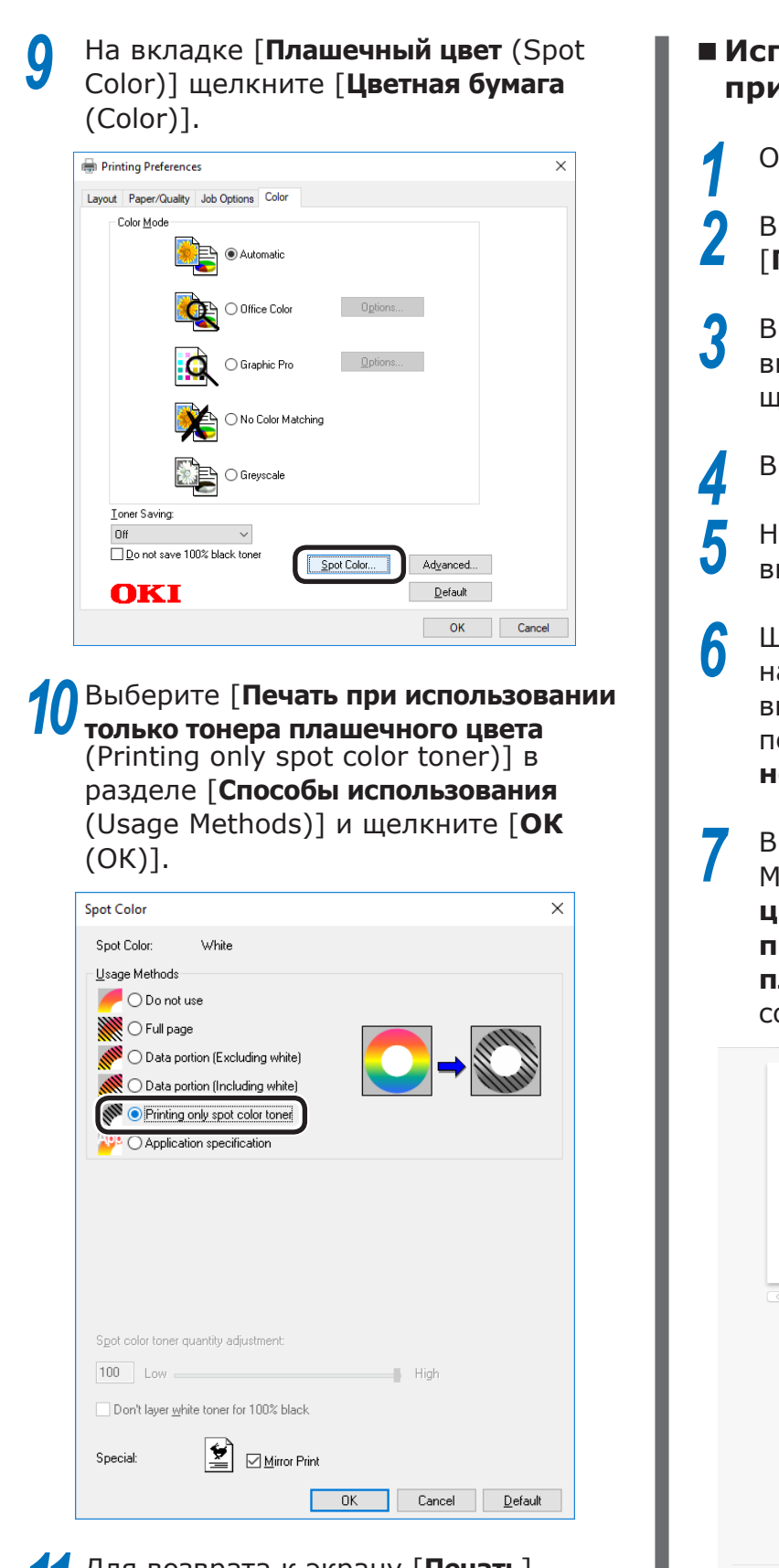

11 Для возврата к экрану [**Печать**] щелкните [**ОК** (ОК)].

12 Для выполнения печати щелкните [Печать] на экране [Печать].

#### Использование драйвера принтера Мас OS X

Откройте файл для печати.

В меню [**Файл**] щелкните [**Параметры страницы**].

В диалоговом окне настроек страницы выберите тип и ориентацию бумаги и щелкните [**ОК**].

В меню [Файл] выберите [Печать].

На панели [Подача бумаги] выберите необходимый лоток.

- Щелкните вкладку [Подача бумаги] на панели [Настройка печати] и выберите необходимые значения с помощью [Тип носителя] и [Вес носителя].
- 7 В [Способы использования (Usage Methods)] на панели [Плашечный цвет (Spot Color])] выберите [Печать при использовании только тонера плашечного цвета (Prints only spot color toner)].

| Printer: Pro9541WT                          |
|---------------------------------------------|
| Presets: Default Settings                   |
| Copies: 1                                   |
| Pages: O All                                |
| From: 1 to: 1                               |
| Paper Size: A4 ᅌ 210 by 297 mm              |
| Orientation:                                |
| Spot Color                                  |
|                                             |
| Shot Color: White                           |
| Usage Methods: Prints only spot color toner |
|                                             |
| Order of superposition:                     |
| Printing white on the color                 |
| Spot color toner quantity adjustment        |
| 100 Low High                                |
| ✓ Don't layer white toner for 100% black    |
|                                             |
| Flip horizontally                           |
| PDE Ver. 1.1.1                              |
|                                             |

В Для выполнения печати щелкните [Печать (Print)].

## Настройка используемого количества белого тонера

Количество используемого белого тонера можно настроить с помощью следующей процедуры.

#### 🖉 Заметка

• Плотность изображения, напечатанного с помощью этой функции, может отличаться от исходного документа.

#### Использование драйвера принтера Windows PS

- Откройте файл для печати.
- В меню [**Файл**] выберите [**Печать**].
- 3 Щелкните [**Дополнительная** настройка].
- **4** Перейдите на вкладку [**Цветная бумага**].
- Б Нажмите кнопку [Плашечный цвет (Spot Color)], чтобы открыть диалоговое окно плашечного цвета.

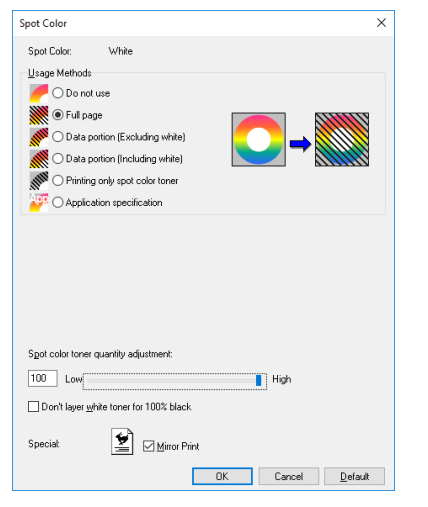

- Отрегулируйте количество тонера плашечного цвета.
- 7 Во избежание перекрытия белым тонером участков, полностью напечатанных черным цветом, установите флажок [Не использовать слой белого тонера для 100 % черного (Don't layer white toner for 100% black)].
  - Для возврата к экрану [**Печать**] щелкните [**ОК**].

#### ■ Использование Mac OS X

- Откройте файл для печати.
- В меню [**Файл**] выберите [**Печать**].
- Выберите панель [Плашечный цвет (Spot Color)].

| Printer: Pro9541WT                      |
|-----------------------------------------|
| Presets: Default Settings               |
| Copies: 1                               |
| Pages: 💿 All                            |
| O From: 1 to: 1                         |
| Paper Size: A4 3 210 by 297 mm          |
| Orientation:                            |
| Spot Color Color                        |
|                                         |
| Spot Color: White                       |
| Usage Methods: Full page 😳              |
| ○ → 🖾                                   |
| Order of superposition:                 |
|                                         |
| Printing white on the color             |
| Cost only topos supplify adjustment     |
| 100 Low High                            |
| Opon't layer white toner for 100% black |
|                                         |
| Flip horizontally                       |
| PDE Ver. 11.1                           |
|                                         |

- Отрегулируйте количество тонера плашечного цвета.
- Во избежание перекрытия белым тонером участков, полностью напечатанных черным цветом, установите флажок [Не использовать слой белого тонера для 100 % черного (Don't layer white toner for 100% black)].
- **6** Укажите необходимые параметры и щелкните [**Печать**].

#### 🖉 Заметка

 Если в диалоговом окне печати не отображаются расширенные параметры, щелкните [Показать подробности] в нижней части экрана.

# Печать на прозрачной пленке

## Допустимые виды прозрачной пленки

Используйте прозрачную пленку, соответствующую следующим требованиям.

- Прозрачная пленка, используемая в электронных фотопринтерах и принтерах на основе сухого электростатического переноса.
- Пленка, которая подходит для использования при температуре 230 °C.
- бумага шириной не менее 210 мм.
- Предварительно тщательно проверьте качество печати и прохождение бумаги и убедитесь в отсутствии препятствий.

#### ! Примечание

- Не используйте термоусадочную пленку для печати на мягких упаковках.
- Использование тонкой пленки может стать причиной плохого впитывания, чрезмерной подачи и замятия бумаги.

# Установка прозрачной пленки в устройство

#### Примечание

- В лоток 1 или дополнительный лоток недопустимо устанавливать светлую пленку (параметр).
- Откройте многоцелевой лоток (1) перед собой.

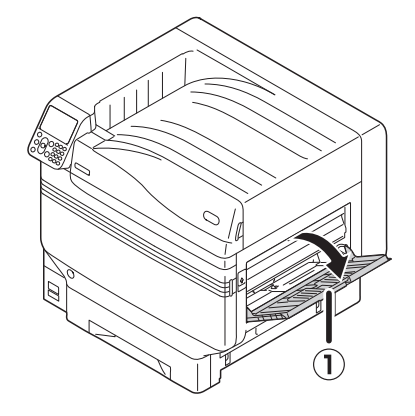

- ۲<sup>0</sup> 2
  - Откройте дополнительный держатель (①).

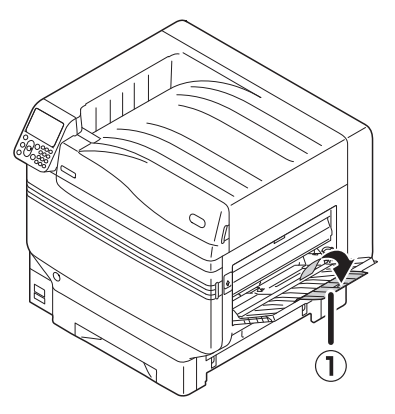

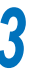

Потяните установочный рычаг (2) справа от держателя бумаги (1) на себя.

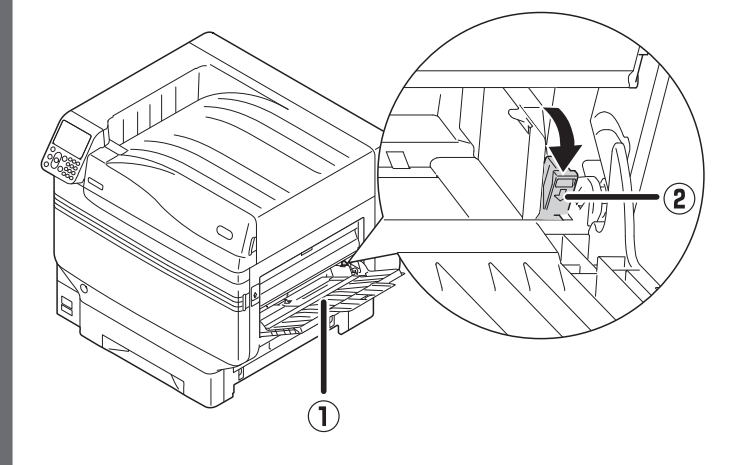

Отрегулируйте направляющую бумаги (①) по настроенной ширине бумаги.

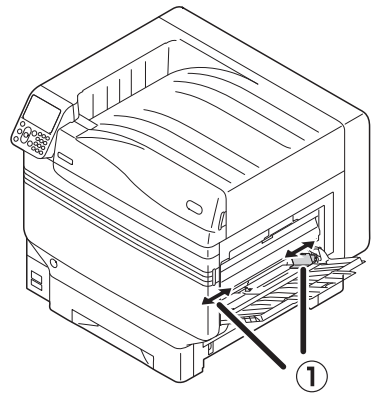

Установите бумагу таким образом, чтобы отметка выемки прозрачной пленки была расположена, как показано на диаграмме.

#### Примечание

• Не устанавливайте бумагу за направляющую бумаги (1).

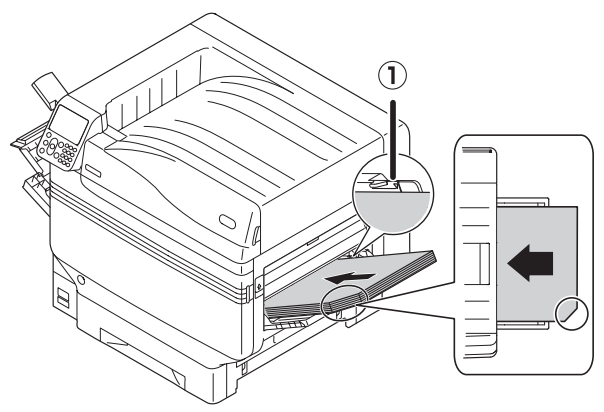

При использовании OKI TRANSPARENCY FILM

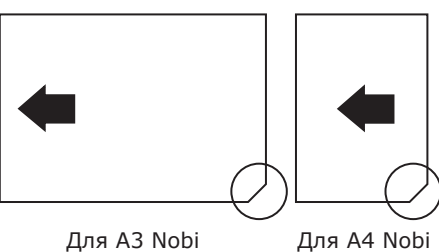

Для A4 Nobi

Отрегулируйте направляющую бумаги по h настроенной ширине прозрачной пленки.

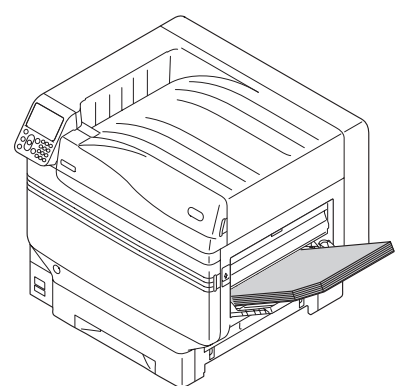

Отпустите установочный рычаг (①) и верните его в исходное положение.

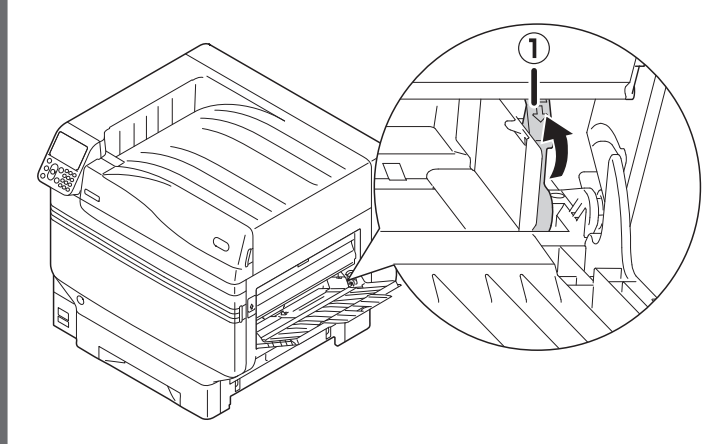

Нажмите клавишу [Fn]. 8

Отобразится экран ввода числовых значений.

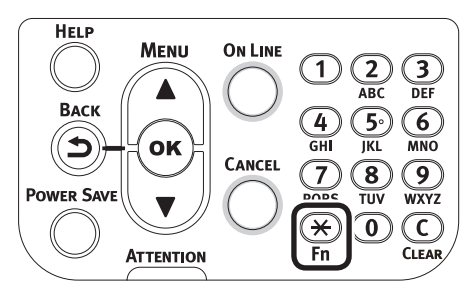

Нажмите [9] и [0], а затем кнопку [ОК Q (OK)].

| 90 <b>.</b><br>Enter 1 | 2 di mit Niv |      |  |
|------------------------|--------------|------|--|
| Enter 1                | -saigit Nu   | mper |  |
|                        |              |      |  |
|                        |              |      |  |
|                        |              |      |  |
|                        |              |      |  |
|                        |              |      |  |
|                        |              |      |  |

Выберите формат бумаги и нажмите кнопку [**ОК** (ОК)].

#### *Ш*Заметка

• При использовании прозрачной пленки формата А4 Nobi выберите [**А4 Wide** ] (А4 Wide ]).

| Function Number | Paper Size        | 9/9 Page        |
|-----------------|-------------------|-----------------|
| 90              | 1 A4Wide⊡         |                 |
| Enter 1-3digi   | 2 ✔A4Wide 🖟       |                 |
|                 | 3 B6Half          |                 |
|                 | 4 Custom          |                 |
|                 |                   |                 |
|                 |                   |                 |
|                 | Use Online button | ı to return t 📘 |

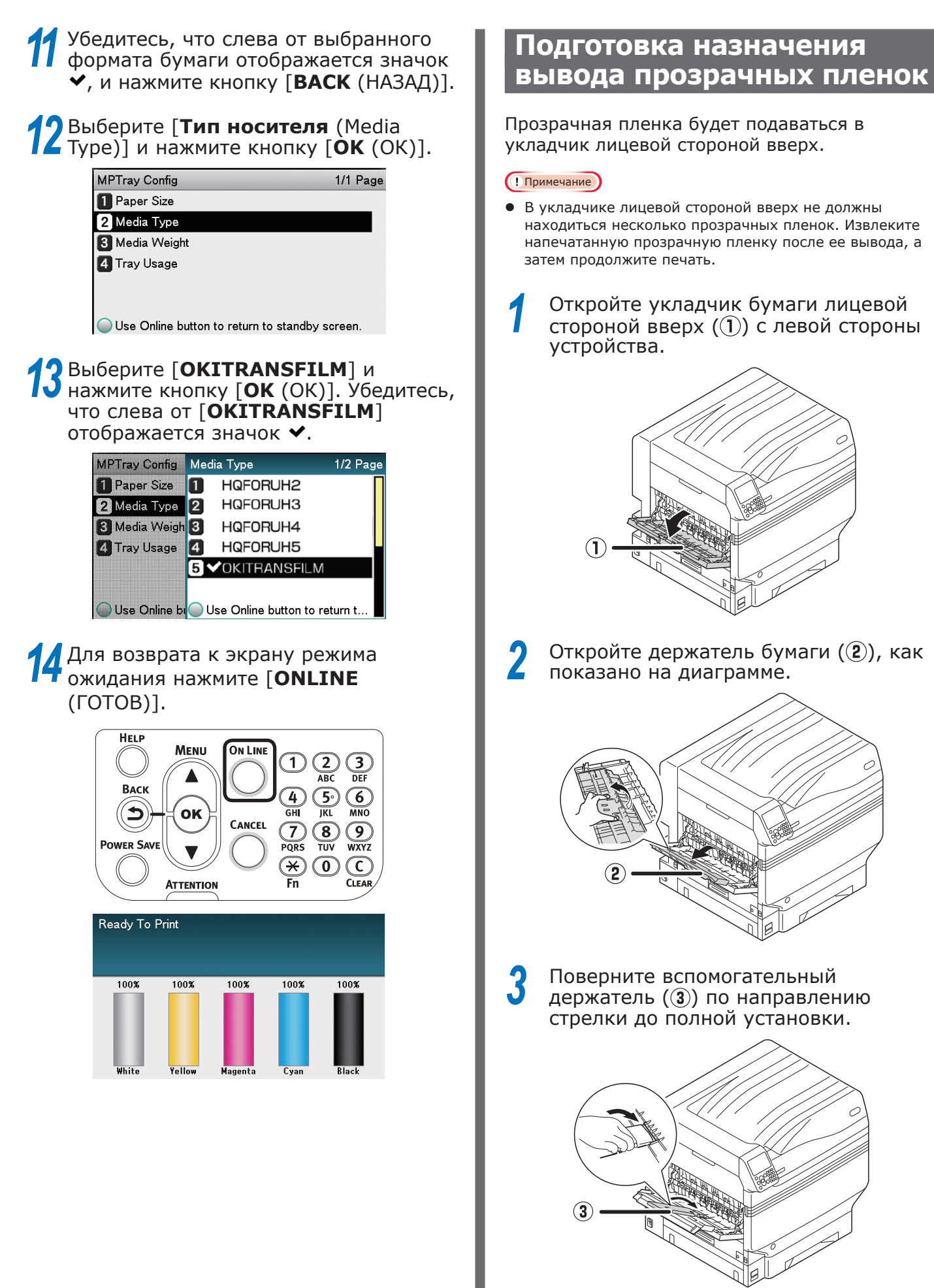

# Печать при зеркальном отражении

Чтобы при печати на прозрачной пленке после переворачивания листа изображение отображалось надлежащим образом, выполните цветную печать (СМҮК), затем печать белым, а также используйте при печати функцию зеркального отражения.

#### Использование драйвера принтера Windows PS

- Откройте файл для печати.
   В меню [Файл] щелкните [Печать].
   Выберите размер бумаги и ориентацию печати и щелкните [OK].
   В меню [Файл] выберите [Печать].
- Щелкните [**Дополнительная** настройка] или [Свойства].
- На вкладке [Параметры задания] в [Выходной накопитель] выберите [Укладчик (лицевой стороной вверх)].
- Выберите [Многоцелевой лоток] в [Источник бумаги] на вкладке [Бумага/Качество].
- 8 [Носитель (Media)] выберите [OKITRANSFILM].

| ayout | Paper/Quality       | Job Options Color        |       |          |
|-------|---------------------|--------------------------|-------|----------|
| Tray  | Selection           |                          |       |          |
| Pap   | oer <u>S</u> ource: | 🞯 Multi-Purpose Tra      | iy    | ~        |
| Me    | dia:                | OKITRANSFILM             |       | ~        |
| Colo  |                     |                          |       |          |
| Cold  | or<br>IIII          |                          |       |          |
|       |                     | ⊖ Bla <u>c</u> k & White | Color |          |
|       |                     |                          |       |          |
|       |                     |                          |       |          |
|       |                     |                          |       |          |
|       |                     |                          |       |          |
|       |                     |                          |       |          |
|       |                     |                          |       | Advanced |
|       |                     |                          |       |          |
|       |                     |                          |       |          |
|       |                     |                          |       |          |

9 На вкладке [Цветная бумага (Color)] щелкните [Плашечный цвет (Spot Color)].

| Printing Preferences             |                 |         |                 |  |
|----------------------------------|-----------------|---------|-----------------|--|
| Layout Paper/Quality Job Options | Color           |         |                 |  |
| Color <u>M</u> ode               |                 |         |                 |  |
|                                  | omatic          |         |                 |  |
|                                  | ce Color        | Options |                 |  |
|                                  |                 |         |                 |  |
| Gra                              | phic Pro        | Options |                 |  |
|                                  |                 |         |                 |  |
| No 💸                             | Color Matching  |         |                 |  |
| Gree                             | yscale          |         |                 |  |
| Toner Saving:                    |                 |         |                 |  |
| Off ~                            |                 |         |                 |  |
| Do not save 100% black tone      | er Spot         | Color   | Advanced        |  |
| OKI                              | <u>C</u> olor : | Swatch  | <u>D</u> efault |  |
|                                  |                 |         |                 |  |

- 10 Выберите [Часть данных (включая белый) (Data portion (Including white))] в разделе [Способы использования (Usage Methods)].
- Для использования функции зеркального отражения включите [Зеркальное отражение (Mirror Print)] и щелкните [OK (OK)].

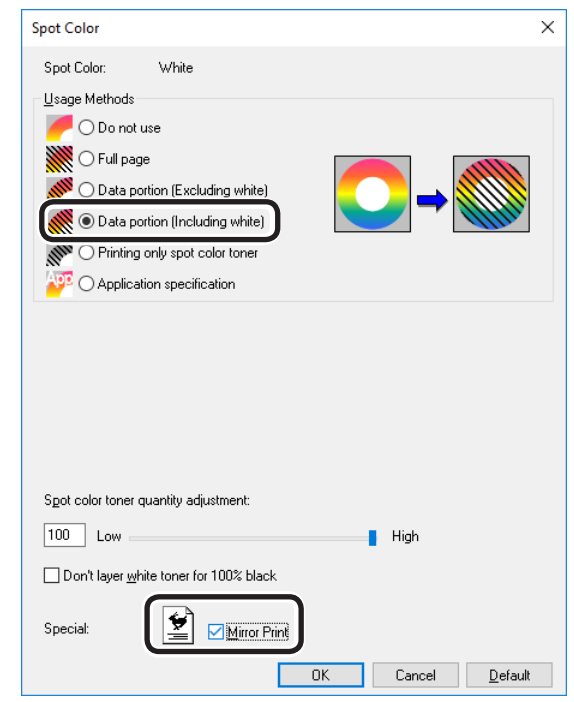

12 Для возврата к экрану [Печать] щелкните [ОК].

З Для выполнения печати щелкните [Печать] на экране [Печать].

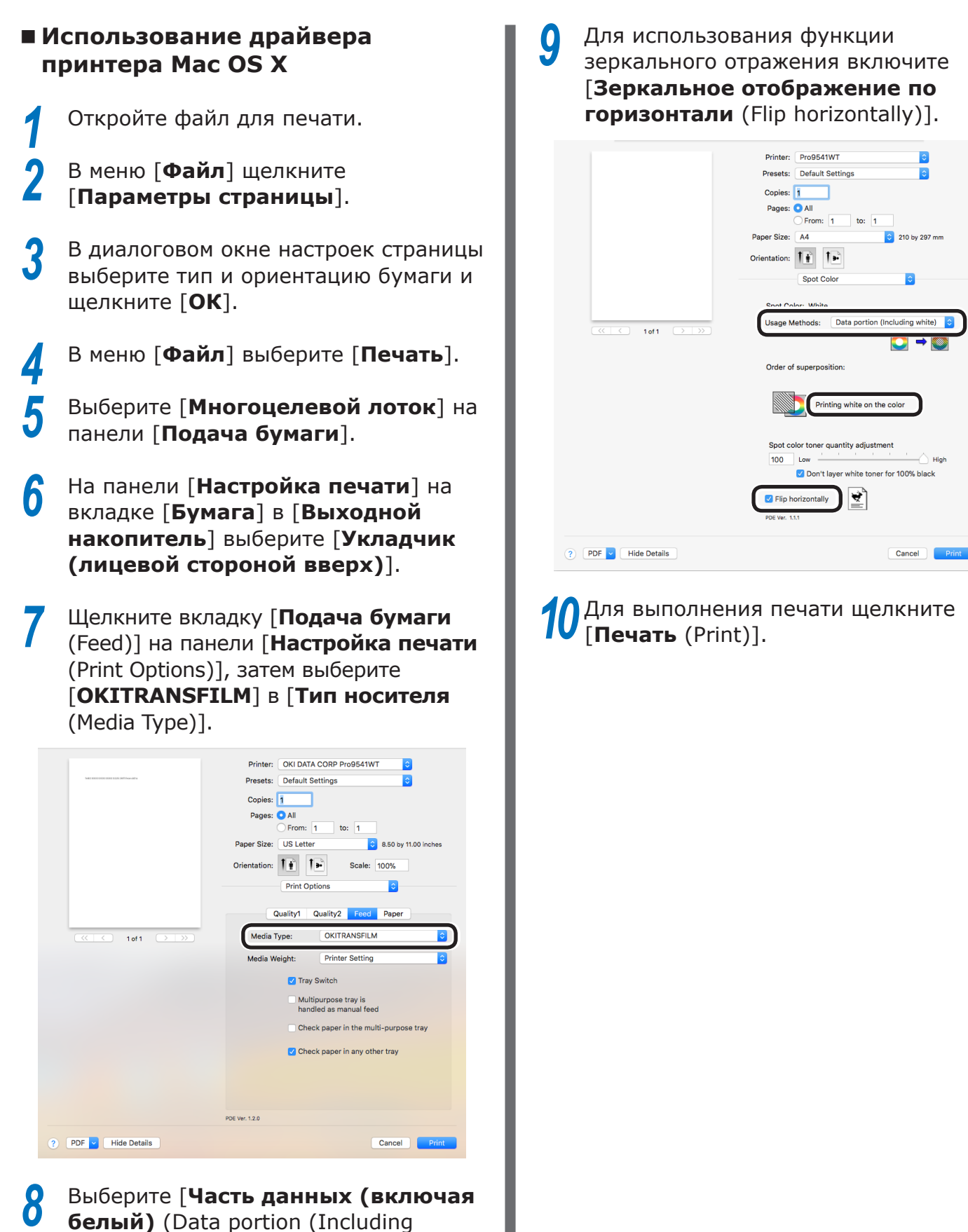

white))] в [Способы использования (Usage Methods)] на панели [Плашечный цвет (Spot Color)].

- 16 -

## Печать при использовании приложений для указания тонера плашечного цвета

Использование Illustrator

В данном примере для объяснения используется Illustrator CS6.

#### Добавление палитры

При использовании плашечных цветов (белого) укажите палитры, добавленные для объектов, для которых используется печать с помощью плашечных цветов.

Откройте панель палитры и выберите новую палитру.

Укажите имя в поле [**Имя** (Swatch Name)], как показано ниже.

Для белого тонера: SpotColor\_White

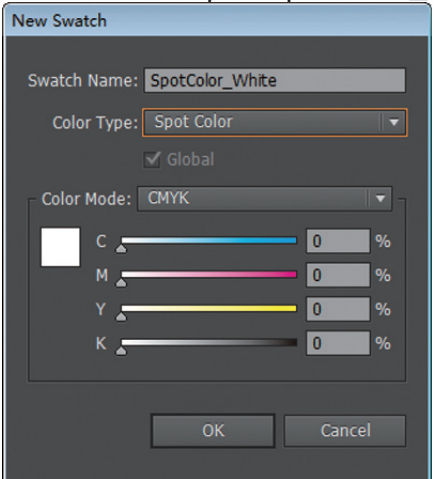

**3** Выберите [Плашечный цвет (Spot Color)] в [Тип цвета (Color Type)].

| New Swatch                         |
|------------------------------------|
| Swatch Name: SpotColor_White       |
| Color Type: Spot Color ▼<br>Global |
| Color Mode: CMYK                   |
| C 0 %                              |
| Y 🛌 🔤 🕺                            |
| к 0 %                              |
| OK Cancel                          |

#### Печать

Если при печати используются плашечные цвета, выполните настройку с помощью диалогового окна печати приложения.

В меню в левой части диалогового окна печати щелкните [**Дополнительно** (Advanced)].

В разделе [**Наложение** (Overprints)] выберите [**Имитировать** (Simulate)].

|                                                                    | Printer: | OKI C941(PS)             |        |  |
|--------------------------------------------------------------------|----------|--------------------------|--------|--|
|                                                                    |          | OKI C941(PS)             |        |  |
|                                                                    |          |                          |        |  |
| General<br>Marks and Bleed                                         | Advanced |                          |        |  |
| Output                                                             |          |                          |        |  |
| Graphics<br>Color Management                                       |          | Transparency Flattener O |        |  |
| Advanced<br>Summary                                                |          |                          |        |  |
|                                                                    |          | [Medium Resolution]      | Custom |  |
| I < 1011 → M<br>Document: 612 pt x 702 pt<br>Media 622 pt x 702 pt |          |                          |        |  |

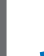

Щелкните [Печать (Print)].

□ Использование OC Windows

| (1) | Выберите драйверы принтера ОС Windows<br>PS и щелкните [ <b>Дополнительная</b> |
|-----|--------------------------------------------------------------------------------|
|     | настройка] (или [Свойства]).                                                   |

- (2) На вкладке [Цветная бумага] щелкните [Плашечный цвет (Spot Color)].
- (3) Выберите [Характеристики приложения (Application specification)] в разделе [Способы использования (Usage Methods)] и щелкните [ОК (ОК)].

| Spot Color                                                                                                    | ×                     |
|----------------------------------------------------------------------------------------------------|-----------------------|
| Spot Color: White                                                                                                    |                       |
| Usage Methods                                                                                                    |                       |
| O Do not use                                                                                                    |                       |
|                                                                                                    | APP                   |
| O Data portion (Excluding white)                                                                                                    |                       |
| O Printing only spat color taner                                                                                                    |                       |
| Output     Output     Output |                       |
|                                                                                                    |                       |
|                                                                                                    |                       |
|                                                                                                    |                       |
|                                                                                                    |                       |
|                                                                                                    |                       |
|                                                                                                    |                       |
| Spot color toner quantity adjustment:                                                                                                    |                       |
| 100 Low Hi                                                                                                    | gh                    |
| Don't layer white toner for 100% black                                                                                                    |                       |
|                                                                                                    |                       |
| Special: 🔄 🗹 Mirror Print                                                                                                    |                       |
| ОК С                                                                                                    | ancel <u>D</u> efault |
|                                                                                                    |                       |
|                                                                                                    |                       |

#### □ Использование OC Macintosh

- (1) Выберите панель [Плашечный цвет (Spot Color)].
- (2) Выберите [Характеристики приложения (Application specification)] в разделе [Способы использования (Usage Methods)] и щелкните [Печать (Print)].

|                      | Printer: Pro9541WT                       |
|----------------------|------------------------------------------|
|                      | Presets: Default Settings                |
|                      | Copies: 1                                |
|                      | Pages: 💽 All                             |
|                      | From: 1 to: 1                            |
|                      | Paper Size: A4 210 by 297 mm             |
|                      | Orientation:                             |
|                      | Spot Color 🗘                             |
|                      | Spot Color: White                        |
| (() 1 of 1 () )      | Usage Methods: Application specification |
|                      |                                          |
|                      | Order of superposition:                  |
|                      | Printing white on the color              |
|                      | Spot color toner quantity adjustment     |
|                      | Elin karinantallu                        |
|                      |                                          |
|                      | PDE Ver. 1.1.1                           |
| ? PDF V Hide Details | Cancel Print                             |
|                      |                                          |
| (З) Выполните        | е печать.                                |

#### Использование программы Photoshop

В данном примере для объяснения используется Photoshop CS6.

# Использование каналов плашечных цветов

При использовании плашечных цветов (белого) укажите каналы плашечных цветов, добавленные для объектов, для которых используется печать с помощью плашечных цветов.

Откройте панель каналов и выберите новый канал плашечного цвета.

Укажите имя в поле [Имя (Name)], как показано ниже.

Для белого: SpotColor\_White

# New Spot Channel Name: SpotColor\_White Ink Characteristics Reset Color: Solidity: 66 %

#### ■ Сохранение в формате PDF

Плашечная печать непосредственно с помощью программы Photoshop недоступна, поэтому сначала файл необходимо сохранить в формате PDF.

#### Печать

5

- Откройте файл, сохраненный в формате PDF, с помощью программы Acrobat или Adobe Reader.
- 2 Выберите [**Файл**]-[**Печать**], чтобы открыть диалоговое окно печати.
- 3 Щелкните [**Дополнительная** настройка].
- В меню в левой части диалогового окна печати выберите [Цветная бумага], затем выберите [Имитировать наложение]. (При использовании программы Adobe Reader щелкните [Расширенные настройки], затем выберите [Имитировать наложение].)
  - Для возврата диалоговому окну печати щелкните [**ОК**].

| Cattinger             | Custom                | The Delete                                                                                                    |        |
|-----------------------|-----------------------|----------------------------------------------------------------------------------------------------|--------|
| Jetungs.              | Custom                | . Delete Jave As                                                                                                |        |
| Printen               | OKI C941(PS)          | 🛄 Print As Image 300 👻 dpi                                                                                      |        |
|                       |                       | Color Management                                                                                                |        |
|                       |                       | Color Handling: Printer Color Management                                                                        |        |
|                       |                       | Color Profile:                                                                                                  | v      |
| Output                |                       | Output Color: Composite                                                                                         |        |
| Marks an<br>PostScrip | d Bleeds<br>t Options | Apply output preview settings                                                                                   |        |
|                       |                       | Management is selected, convert any ICC profiles to PostScript CSAs, and color w<br>managed in the printer RIP. | ill be |
|                       |                       |                                                                                                    |        |

Использование OC Windows

3

| 1 | Выберите драйверы принтера OC Windows |
|---|---------------------------------------|
|   | PS и щелкните [Дополнительная         |
|   | настройка] (или [Свойства]).          |

На вкладке [Цветная бумага] щелкните [Плашечный цвет (Spot Color)].

Выберите [**Характеристики приложения** (Application specification)] в разделе [**Способы использования** (Usage Methods)].

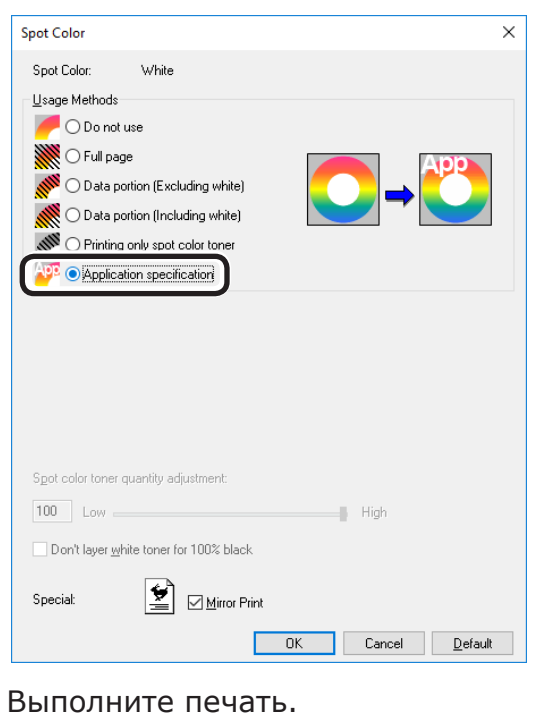

□ Использование OC Macintosh

Выберите панель [**Плашечный цвет** (Spot Color)].

Выберите [**Характеристики приложения** (Application specification)] в разделе [**Способы использования** (Usage Methods)].

|                      | Printer: Pro9541WT                                                                                                    |
|----------------------|----------------------------------------------------------------------------------------------------|
|                      | Presets: Default Settings                                                                                                    |
|                      | Copies: 1                                                                                                    |
|                      | Pages: 💽 All                                                                                                    |
|                      | From: 1 to: 1                                                                                                    |
|                      | Paper Size: A4 210 by 297 mm                                                                                                    |
|                      | Orientation:                                                                                                    |
|                      | Spot Color                                                                                                    |
|                      | Sont Color: White                                                                                                    |
|                      | Usage Methods: Application specification                                                                                                    |
|                      |                                                                                                    |
|                      | Order of superposition:                                                                                                    |
|                      | Printing white on the color                                                                                                    |
|                      | Spot color toner quantity adjustment           100         Low         High           Image: Color of the state of the state of th |
|                      | Flip horizontally                                                                                                    |
|                      | PDE Ver. 1.1.1                                                                                                    |
|                      |                                                                                                    |
| ? PDF V Hide Details | Cancel Print                                                                                                    |
| Выполните пе         | ечать.                                                                                                    |

J

# • Точная настройка градации белого

Точная настройка теней для каждого белого светлого участка, градации темных и полутонов с помощью панели управления принтера.

#### **//**Memo

• Отображается при использовании белого тонера.

В данном разделе описывается процедура легкого затемнения белых светлых участков.

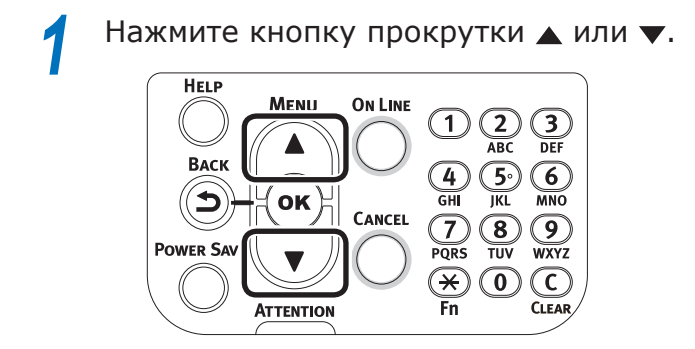

2 Выберите [**Калибровка** (Calibration)] и нажмите кнопку [**ОК** (ОК)].

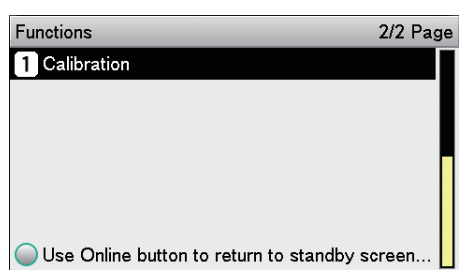

**3** Выберите [**Настройка белого** (White Tuning)] и нажмите кнопку [**ОК** (OK)].

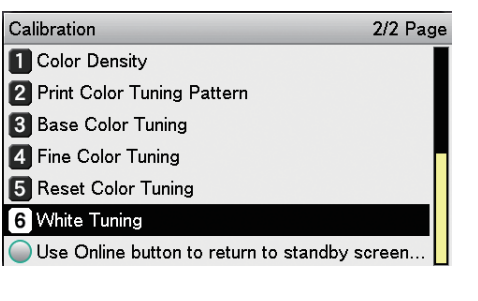

Выберите [**Светлый участок** (Highlight)] и нажмите кнопку [**OK** (OK)].

| White Tuning                             | 1/1 Page |
|------------------------------------------|----------|
| 1 Highlight                              |          |
| 2 Mid-Tone                               |          |
| 3 Dark                                   |          |
|                                          |          |
|                                          |          |
|                                          |          |
| Use Online button to return to standby s | screen.  |

5 Для белого светлого участка укажите значение, превышающее установленное текущее значение, и нажмите кнопку [OK (OK)]. Убедитесь, что слева от указанного значения отображается ✓.

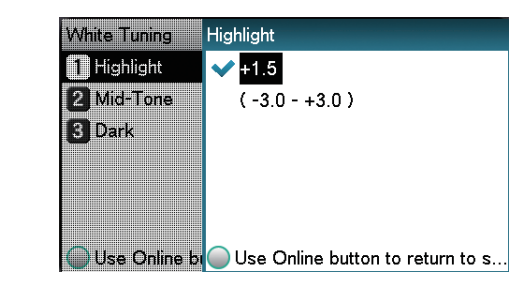

#### 🖉 Заметка

- Для затемнения следует увеличить значение, для осветления уменьшить.
- Чтобы вернуться к экрану режима ожидания, нажмите кнопку [ON LINE (ГОТОВ)].

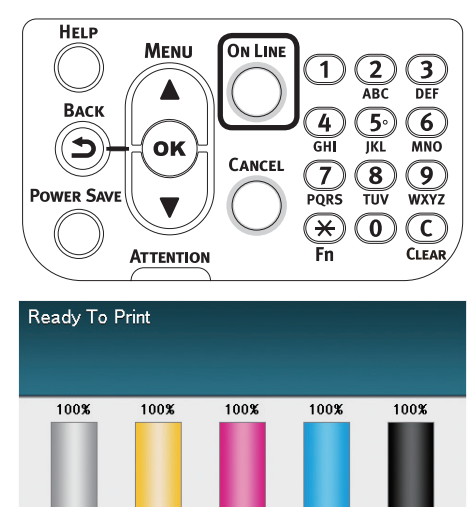

# **Oki Electric Industry Co., Ltd.** 1-7-12 Toranomon, Minato-ku, Tokyo

105-8460, Japan

www.oki.com/printing/